## Инструкция по оплате услуг «РЕАЛ бизнес»

## В мобильном приложении «Сбербанк»

- 1. Зайдите в мобильное приложение банка.
- 2. Наведите смартфон на QR-код.

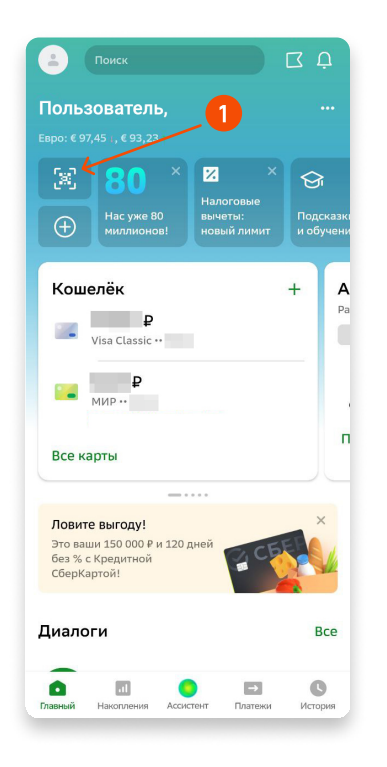

| ИНН 3015062598, КПП 301501001, О<br>ограниченной ответственностью А<br>компания "РЕАЛ", 414000, Астраха                                            | РН 103300<br>страханска<br>чская обла | 0819348<br>ія телен<br>сть, г А | 5, Общество с<br>соммуникацион<br>страхань, ул К | нная<br>ирова, стр.            |
|----------------------------------------------------------------------------------------------------|---------------------------------------|---------------------------------|--------------------------------------------------|--------------------------------|
| Реал 47, тел.: +8 (8512) 481605<br>Внимание! Оплата данного счета означает согласие с усс<br>обязательно, в противном случае не гарантируется нали | овиями поста<br>чие товара на         | вки товари<br>складе. Т         | а. Уведомление об<br>овар отпускается по         | оплате<br>о факту              |
| прихода денег на р/с Поставщика, самовывозо                                                                                                    | и, при наличии                        | доверене                        | юсти и паспорта.                                 | 50.02                          |
| астраханское отделение N8625 ПАО СБЕРБАНК<br>Астрахань                                                                                             | C4. Nº                                | 30101                           | 810500000006                                     | 02                             |
| ИНН 3015062598 КПП 301501001<br>ООО АТК "РЕАЛ"                                                                                                    | Cч. №                                 | 40702                           | 8101050000030                                    | 41                             |
| Счет на оплату № 14877 от 01 июня<br><sup>Токупатель</sup>                                                                                         | 2023 г.                               |                                 |                                                  | -                              |
| Заказчик):<br>Основание: A23-0539 от 07.03.2023                                                                                                    |                                       |                                 |                                                  |                                |
| № Товары (работы, услуги)                                                                                                    | Кол-во                                | Ед.                             | Цена                                             | Сумма                          |
| 1 Безлимитный доступ к сети Интернет                                                                                                    | 1                                     | шт                              | 1 600,00                                         | 1 600,00                       |
| 2 Безлимитный доступ к сети Интернет                                                                                                    | 1                                     | шт                              | 1 400,00                                         | 1 400,00                       |
|                                                                                                    |                                       |                                 |                                                  |                                |
| і<br>Всего наименований 2, на сумму 3 000,00 RUB<br>Три тысячи рублей 00 колеек                                                                    |                                       | Втом<br>Все                     | Итого:<br>и числе НДС:<br>его к оплате:          | 3 000,00<br>500,00<br>3 000,00 |
| I<br>Всего наименований 2, на сумиу 3 000,00 RUB<br>Три тысячи рублей 00 колеек<br>Руководитель Устание Н                                          | с. Бухг                               | В том<br>Все<br>алтер           | Итого:<br>и числе НДС:<br>его к оплате:<br>Ас    | 3 000,00<br>500,00<br>3 000,00 |

- 3. ИНН 3015062598 для ООО АТК «РЕАЛ» отображается автоматически.
- 4. Нажмите «Показать реквизиты», чтобы проверить.

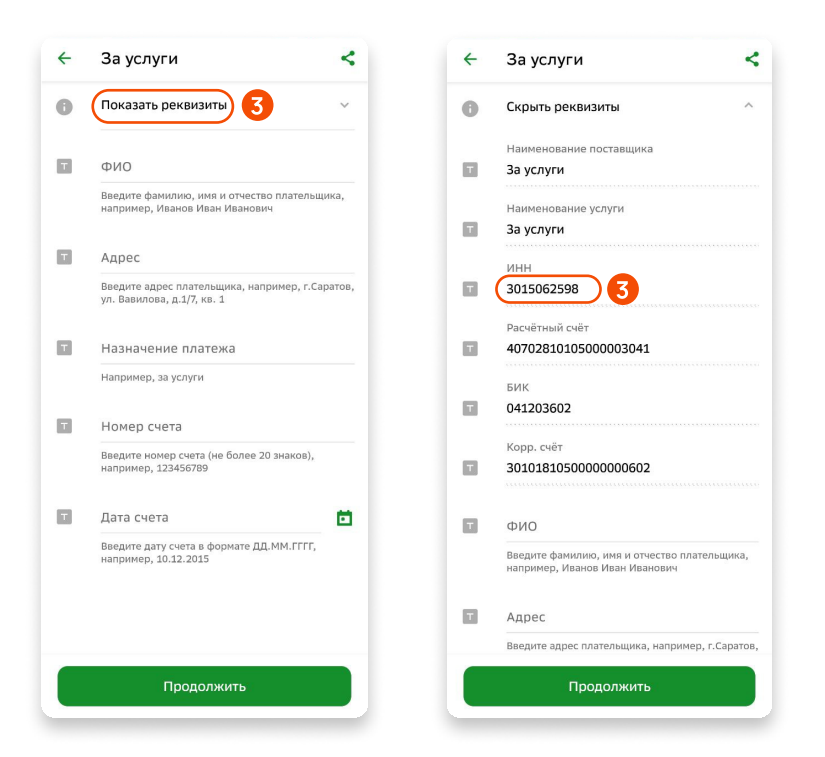

- 5. В поле «назначение платежа» укажите название вашей организации и номер договора.
- 6. В поля «номер» и «дата счета» внесите данные из счёта, который вам направила бухгалтерия.

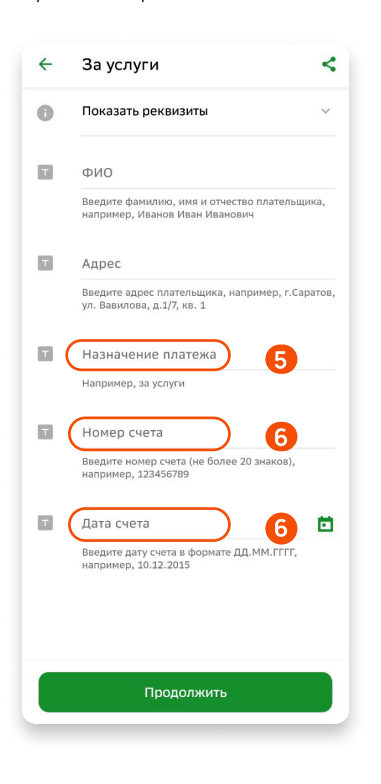

Если вы будете платить другим способом (по реквизитам), то мобильное приложение также предложит ввести QR-код.

**Это удобнее**, т.к. сканируя QR-код - мобильное приложение автоматические заносит ИНН и название организации, которой вы осуществляете платёж.

| Оплатить по УИН                       |
|---------------------------------------|
| Подсказки                             |
|                                       |
| Чем удобна оплата по УИН?             |
| Как выглядит счёт?                    |
| Когда дойдёт мой платёж?              |
| Что будет, если я сделаю в реквизитах |
| oundry.                               |
|                                       |
|                                       |
|                                       |
|                                       |
|                                       |

## В мобильном приложении «Тинькофф банк»

- 1. Зайдите в мобильное приложение банка.
- 2. Наведите смартфон на QR-код.

| Q Банкоматы                               | ИНН 3015062298, КПП 30150101, ОГРН 103300819345. Общество с<br>ограниченной ответственностью Астразанская телекомуникационная<br>компании "РЕАЛ". 41000. Астразанская телекомуникационная.                  |
|-------------------------------------------|----------------------------------------------------------------------------------------------------|
| Платежи                                   | реал 47, тел.: +8 (8612) 481605                                                                                                    |
| Лателия                                   | Внимание! Оплата данного счета означает согласие с условиями поставки товара. Уведомление об оплате<br>образтельно в полтивном сложае на гарантигиется наликие товара на силара. Товар отличиается по факту |
| Азбранное Ег                              | прихода денег на р/с Поставцика, самовывозом, при наличии доверенности и паспорта.                                                                                                    |
|                                           | АСТРАХАНСКОЕ ОТДЕЛЕНИЕ N8625 ПАО СБЕРБАНК г. БИК 041203602                                                                                                    |
|                                           | Actpaxahb C4. N2 3010181050000000602                                                                                                    |
|                                           | -) ///HH 3015062598 /K∏∏ 301501001 /C4. № 40702810105000003041                                                                                                    |
|                                           | 000 ΑΤΚ "ΡΕΑЛ"                                                                                                    |
| счета на Себе на Мой Мой Доба             | ВИТЕ Получатель                                                                                                    |
| оплату Сбербанк телефон телефон           |                                                                                                    |
|                                           | Счет на оплату № 14877 от 01 июня 2023 г.                                                                                                    |
|                                           |                                                                                                    |
| Іеревод по телефону 隊                     | Покупатель                                                                                                    |
|                                           | (3arasur)                                                                                                    |
|                                           |                                                                                                    |
| • оведите номер или имя                   | Основание: А23-0539 от 07.03.2023                                                                                                    |
|                                           | № Товары (работы, услуги) Кол-во Ед. Цена Сумма                                                                                                    |
|                                           | 1 Безлимитный доступ к сети Интернет 1 шт 1 600,00 1 600,00                                                                                                    |
| С Л Р А                                   | 2 Безлимитный доступ к сети Интернет 1 шт 1 400,00 1 400,00                                                                                                    |
|                                           |                                                                                                    |
| Себе                                      | NTOPO: 3 000,00                                                                                                    |
|                                           | Biometric rigo. 300,00<br>Biometric 3 000,00                                                                                                    |
|                                           | Всего наименований 2, на сумму 3 000,00 RUB                                                                                                    |
|                                           | Три тысячи рублей 00 колеек                                                                                                    |
|                                           |                                                                                                    |
| Переводите себе на счет в Тинькофф х      | Руководитель Устяхина Н. С. Бухгалтер Асфандиарова А. В.                                                                                                    |
| из Соероанка                              |                                                                                                    |
| До 100 000 ₽ без комиссии — через Систему |                                                                                                    |
| быстрых платежей                          |                                                                                                    |
|                                           |                                                                                                    |
|                                           | 宗教教·马姆达最                                                                                                    |
|                                           |                                                                                                    |
| Тереводы Ец                               |                                                                                                    |
|                                           |                                                                                                    |
|                                           |                                                                                                    |
|                                           |                                                                                                    |
|                                           |                                                                                                    |
|                                           |                                                                                                    |

- 3. ИНН 3015062598 для ООО АТК «РЕАЛ» отображается автоматически.
- 4. В поле «назначение платежа» укажите название вашей организации, номер договора, номер и дату счёта от бухгалтерии. Всё в одно поле.
- 5. В поле «НДС» надо указать «включен».

| Юри                          | дическому ли                          | лцу                               |               |
|------------------------------|---------------------------------------|-----------------------------------|---------------|
|                              | Сканиров                              | зать квитанци                     | 0             |
| БИК<br>041203                | 502                                   |                                   |               |
| наименов<br>АСТРА)<br>СБЕРБА | ание банка получ<br>АНСКОЕ ОТД<br>АНК | <sub>іателя</sub><br>ЦЕЛЕНИЕ N862 | 5 ПАО         |
| Koppecno<br>301 01 I         | ндентский счёт<br>310 5 0000 00       | 00602                             |               |
| Счет полу<br>407 02 1        | чателя<br>310 1 0500 00               | 03041                             |               |
| ИНН полу<br>301506           | чателя<br>2598                        |                                   |               |
| Получател<br>000 АТ          | к реал                                |                                   |               |
| КПП                          |                                       |                                   |               |
| ндс<br>НДС вк                | лючен 5                               |                                   |               |
| Назнач                       | ение платежа                          | 4                                 |               |
| От 0,01                      | ₽ до 200 000                          | 000₽                              |               |
| Размер к<br>платежа          | омиссии будет у                       | точнен после вво                  | да реквизитов |
|                              |                                       |                                   |               |